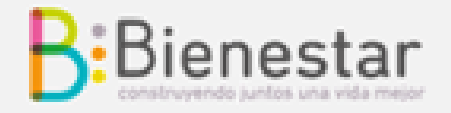

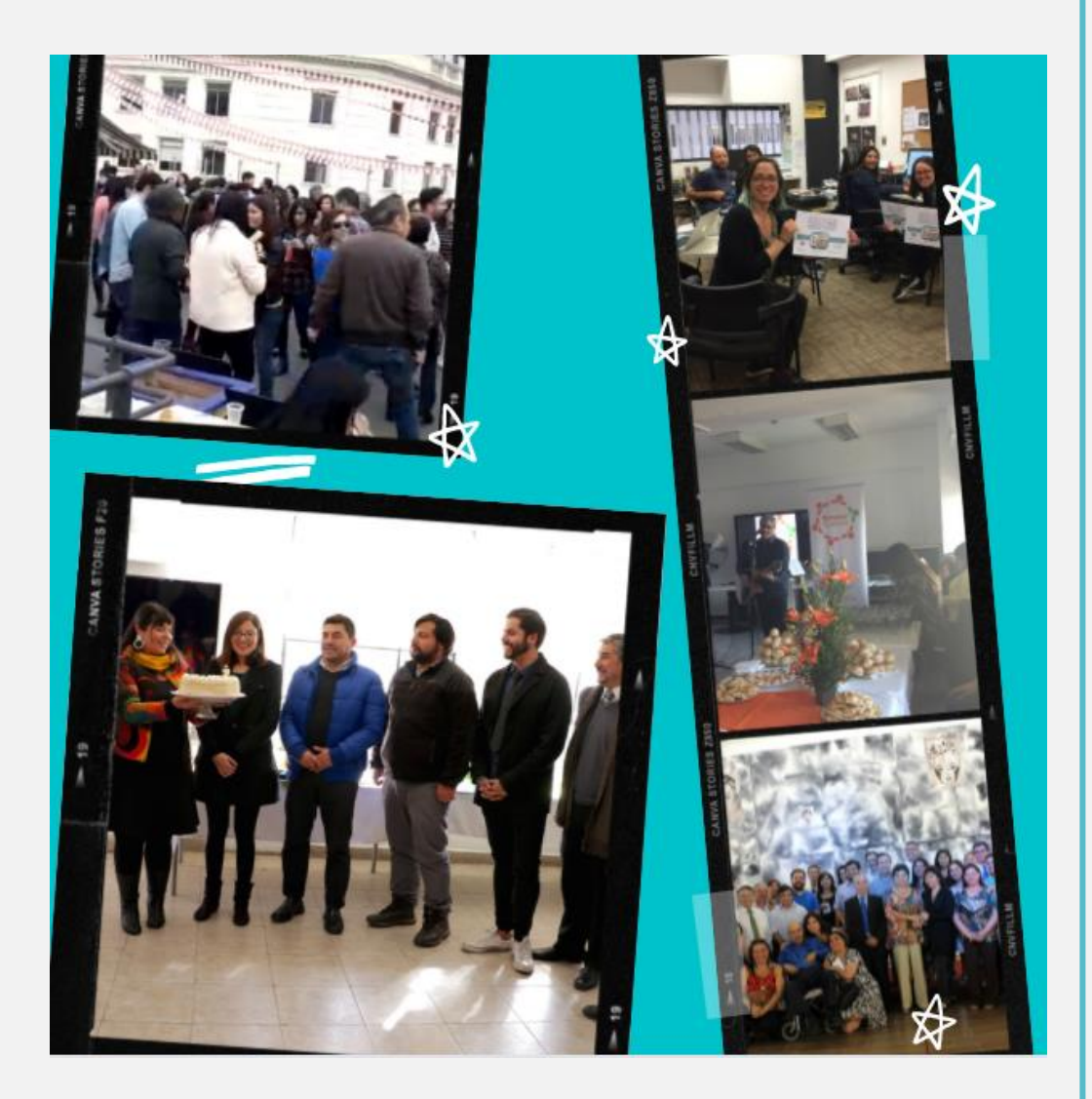

2022

Ministerio las Culturas las Artes y el Patrimor

Gobierno de C

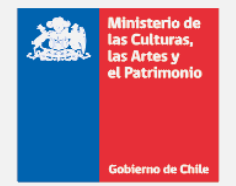

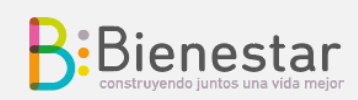

# Contenido

| Adaptándonos a estos tiempos para seguir acompañándoles 2   |
|-------------------------------------------------------------|
| Equipo Servicio de Bienestar                                |
| Jefatura calidad de vida y servicio de bienestar $\ldots 3$ |
| Equipo Servicio de Bienestar                                |
| Equipo Área Social                                          |
| ¿Qué beneficios puedes solicitar en este módulo? $5$        |
| Como acceder al módulo de bienestar                         |
| Reembolso dental                                            |
| Subsidios                                                   |
| Préstamo emergencia y/o préstamo dental $12$                |
| Diagrama de pago de beneficios13                            |
| Seguro complementario de salud14                            |

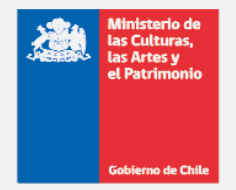

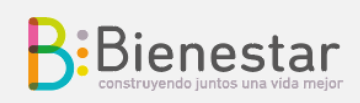

## ADAPTÁNDONOS A ESTOS TIEMPOS PARA SEGUIR ACOMPAÑÁNDOLES

El equipo de Bienestar continúa buscando las mejores alternativas para seguir acompañándoles en estos tiempos de pandemia de manera digital.

Hemos solicitado que nuestro módulo web se encuentre liberado de intranet, lo que significa, que **pueden solicitar sus beneficios desde cualquier dispositivo conectado a internet.** 

Así mismo, les informamos que nuestro equipo se encuentra trabajando en sistema de turnos rotativos, toda documentación y consultas deben canalizarla a través de los correos institucionales del equipo de Bienestar.

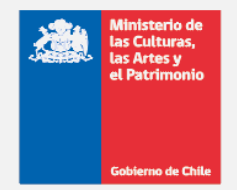

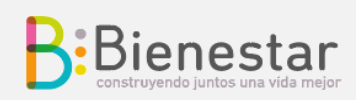

## EQUIPO SERVICIO DE BIENESTAR

El objetivo del Servicio de Bienestar es proporcionar a sus afiliados, afiliadas y causantes de asignación familiar, en la medida que sus recursos lo permitan, prestaciones sociales y asistenciales y además, prestaciones determinadas en el Reglamento General y Particular, con el propósito de contribuir al mejoramiento de su calidad de vida.

## JEFATURA CALIDAD DE VIDA Y SERVICIO DE BIENESTAR

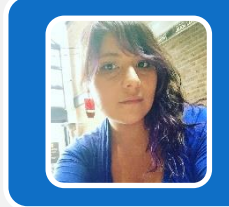

# Yasna Sanhueza Cortés

Jefa Calidad de Vida y Servicio de Bienestar yasna.sanhueza.c@cultura.gob.cl

## EQUIPO SERVICIO DE BIENESTAR

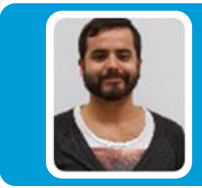

# Diego Krause Rojas

Servicio de Bienestar diego.krause@cultura.gob.cl

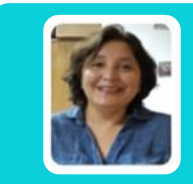

# Paola Rojas Vásquez

Servicio de Bienestar paola.rojas@cultura.gob.cl

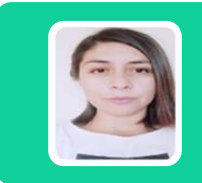

## **Evelyn Silva Pérez**

Servicio de Bienestar evelyn.silva@cultura.gob.cl

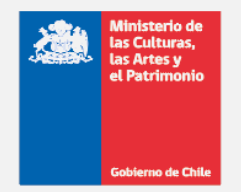

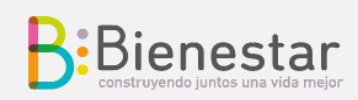

# EQUIPO ÁREA SOCIAL

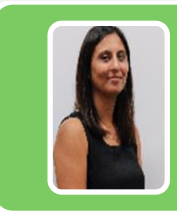

# Janett Martel Hernández

Área social janett.martel@cultura.gob.cl

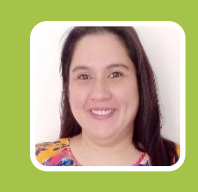

# Bárbara Venegas Cerda

Área social barbara.venegas@cultura.gob.cl

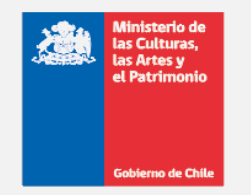

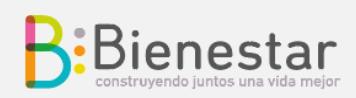

## ¿QUÉ BENEFICIOS PUEDES SOLICITAR EN ESTE MÓDULO?

En este módulo podrás solicitar los siguientes beneficios.

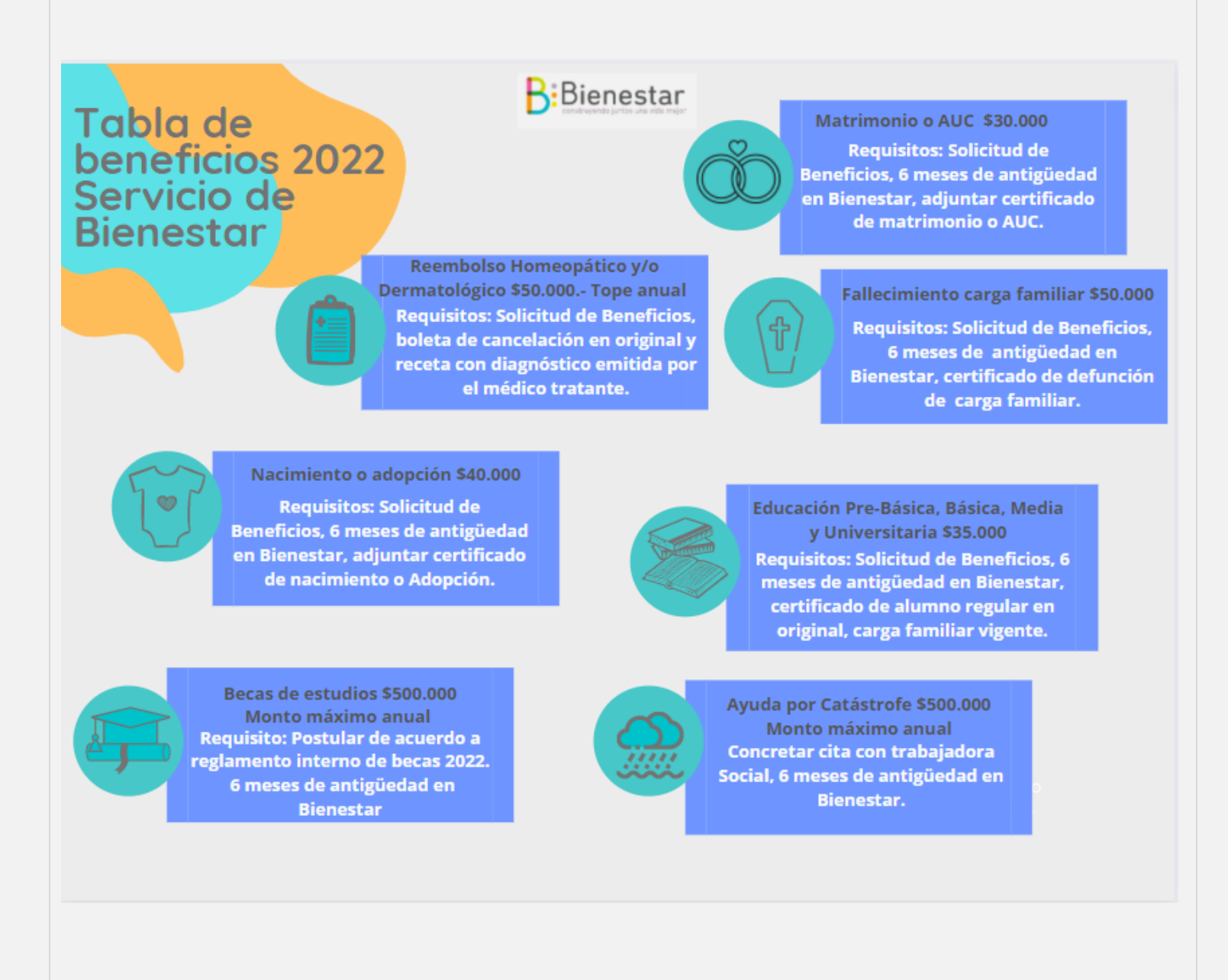

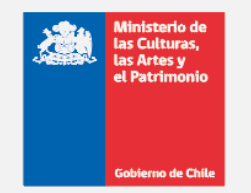

## Bienestar construyendo juntos una vida mejor

# Tabla de beneficios 2022 Servicio de Bienestar

Bienestar

Bono de Cumpleaños \$40.000 Requisitos: Tener antigüedad de 6 meses como afiliado/a. Bono automático no requiere solicitud.

Préstamo Dental \$165.000 monto único Requisitos: Presupuesto dental 6 meses de antigüedad en Bienestar, requiere de 1 aval, 3 últimas liquidaciones, cédula de identidad.

Bono Feliz \$25.000 Requisitos: Solicitud de Beneficios indicando en observación bono

que desea contemplar, 6 meses de antigüedad en Bienestar.

Reembolso dental \$200.000 Tope máximo anual Requisitos: Solicitud de Beneficios, boleta con detalle de prestación, datos del titular o carga familiar.

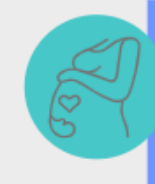

Atencion Obstétrica carga hija

Requisitos: Solicitud de Beneficios, bono gastos médicos, carga familiar vigente

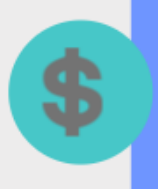

Préstamo de Auxilio \$165.000 monto único Requisitos: Indicar motivo del préstamo, 6 meses de antigüedad en Bienestar, requiere de 1 aval, 3 últimas liquidaciones, cédula de identidad.

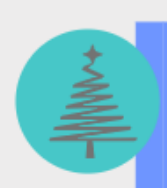

Bono de Navidad Requisitos: Bono automático no requiere solicitud, 6 meses de antigüedad en Bienestar

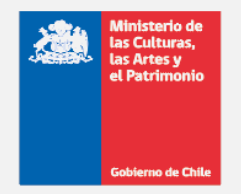

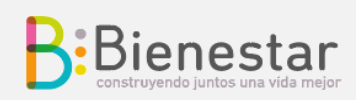

## COMO ACCEDER AL MÓDULO DE BIENESTAR

Para acceder a estos beneficios debes ingresar a la página

https://afiliados.cultura.gob.cl/Inicio.aspx

1. Ingresar RUT y clave de acceso (primeros 4 dígitos del Rut) en caso de ser menor a 10 millones debes anteponer 0 (cero).

| Ejemplo | Usuario 091234567 | Clave 0912 |
|---------|-------------------|------------|
|         | Usuario 123456789 | Clave 1234 |

| RUN:    |       |
|---------|-------|
| 09123   | 4567  |
| Contras | seña: |
| 001     | 2     |
| 091     |       |

Importante: En caso de haber cambiado tu clave y no recordarla, accede a "¿olvidó su contraseña? o escríbenos a <u>bienestar@cultura.gob.cl</u>

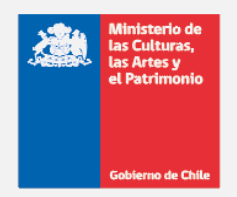

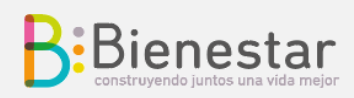

#### 2. Selecciona tu opción, solicitar beneficio o solicitar préstamo

seleccione la opción a utilizar mediante el acceso directo

#### Estimado Afiliado(a):

Le damos la Bienvenida a la nueva plataforma de Gestión de Beneficios, mediante el cual podrá conocer los Beneficios disponibles, realizar sus Solicitudes on line y revisar los topes de reembolsos por utilizar.

| Ficha Afiliado      |  |
|---------------------|--|
| Solicitar Beneficio |  |
| Solicitar Préstamos |  |
| Validar Aval        |  |
| Saldos              |  |

#### 3.- En caso de solicitar beneficio, estas son las opciones que puedes seleccionar

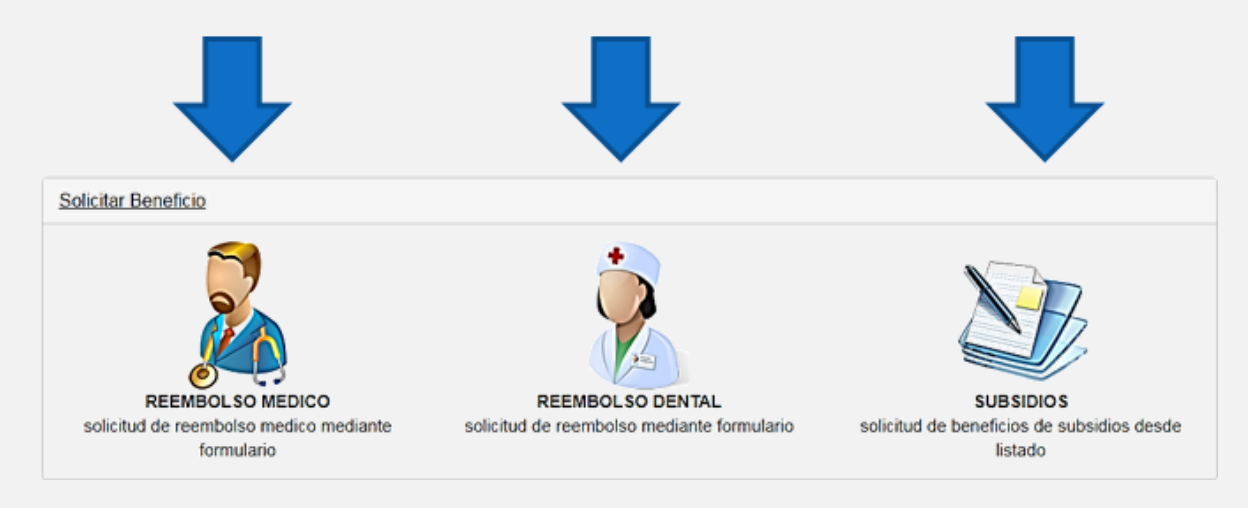

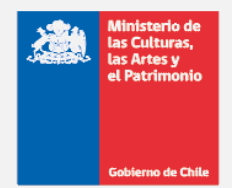

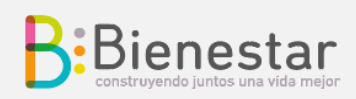

- <u>Reembolso Médico</u>, puedes solicitar tus reembolsos homeopáticos y/o Dermatológicos, para otras prestaciones médicas debes utilizar el seguro BCI <u>www.bciseguros.cl</u> o aplicación móvil BCI Seguros.
- <u>Reembolso Dental</u>, puedes solicitar tus reembolsos dentales, titular y cargas legales autorizadas.
- Subsidios, acá encontraras un menú desplegable, debes seleccionar tu opción
- Beca Escolar
- Bono Escolar
- Bono Feliz
- Bono Matrimonio AUC
- Catástrofe
- Cumpleaños
- Fallecimiento de carga
- Nacimiento
- Navidad

Revisa el reglamento general para conocer el requisito en detalle de cada beneficio, para solicitar los subsidios tienes que contar con 6 (seis) meses de antigüedad afiliación en el Servicio de Bienestar.

Para extender los beneficios de Bienestar a tus cargas legales, deben estar autorizadas por resolución exenta, el trámite lo debes realizar con la **sección ciclo de vida** o él o la encargada de gestión de persona en cada **Secretaria Regional Ministerial**.

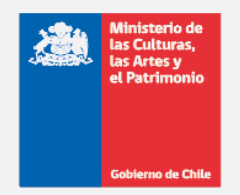

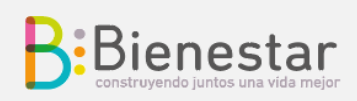

## **REEMBOLSO DENTAL**

Ingresa los datos que te solicita el sistema:

Monto, fecha, número de documento, rut del prestador del servicio, es importante que los documentos de respaldo estén adjuntos de manera correcta para la revisión por parte del equipo de Bienestar y se encuentren legibles.

|                                 | 21/07/2020           |                |           |            |
|---------------------------------|----------------------|----------------|-----------|------------|
| Monto Solicitado (no            |                      |                |           |            |
| completar)                      |                      |                |           |            |
| Monto a Pagar (no<br>completar) |                      |                |           |            |
| Observaciones                   |                      |                |           |            |
|                                 |                      |                |           |            |
| Datos de la prestación          |                      |                |           |            |
| TIPO REEMBOLSO                  | DENTAL               |                |           |            |
| Monto Monto                     | a<br>150000          | Nº Deto        | 1234      | Fecha Doto |
| 21/07/2020                      | =                    |                |           |            |
| Tipo Deto                       | Boleta 🗸             | Rut Proveedor  | 1234587-8 |            |
| Agregar >>                      |                      |                |           |            |
| Saldo:                          |                      |                |           |            |
| Adjuntar Archivos               |                      |                |           |            |
| Requisitos                      | DOCUMENTOS QUE ACREE | DITEN EL GASTO |           |            |
| Seleccionar archivo Ningún      | archivo seleccionado |                |           |            |
| Beneficiarios                   |                      |                |           |            |
| Rut Beneficiario                |                      |                |           |            |

Los afiliados y afiliadas deben conservar los originales de los documentos de respaldo de los beneficios solicitados digitalmente al Servicio de Bienestar, por el plazo de 5 años conforme a los artículos 2514 y 2515 del Código Civil.

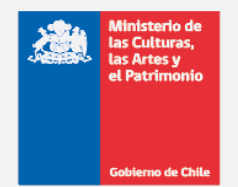

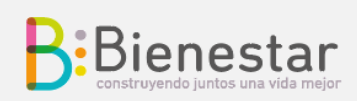

## **SUBSIDIOS**

Selecciona el beneficio de deseas solicitar y adjunta los requisitos necesarios según corresponda, como, por ejemplo:

- Certificado de Matrimonio acuerdo Civil.
- Certificado de Nacimiento.
- Certificado de estudios de alumno o alumna regular.

El bono de cumpleaños y el bono de navidad **NO REQUIERE SOLICITUD** en modulo web, se paga de manera automática por nuestro equipo si cuentas con 6 meses de antigüedad en el Servicio de Bienestar.

## Solicitud de Beneficio

| Tipo Beneficio               | Bono matrimonio y AUC 🗸                                                                                 |
|------------------------------|----------------------------------------------------------------------------------------------------|
| Fecha                        | Beca Escolar<br>BONO ESCOLAR<br>BONO ESCOLAR EDUCACION SUPERIOR<br>BONO FELIZ<br>Bono petitipono v ALIC |
| Monto Base (no<br>completar) | CATASTROFE<br>CUMPLEAÑOS<br>FALLECIMIENTO CARGA<br>NACIMIENTO<br>NAVIDAD<br>Seleccione Beneficio        |
| Observaciones<br>(Opcional): |                                                                                                    |

IMPORTANTE: Los afiliados y afiliadas deben conservar los originales de los documentos de respaldo de los beneficios solicitados digitalmente al Servicio de Bienestar, por el plazo de 5 años conforme a los artículos 2514 y 2515 del Código Civil.

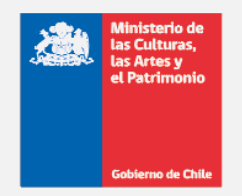

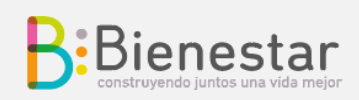

## PRÉSTAMO EMERGENCIA Y/O PRÉSTAMO DENTAL

Podrás solicitar máximo 2 (dos) préstamos de emergencia y/o dentales durante el año calendario. Los afiliados y afiliadas que sean avales deberán ingresas a su módulo web y validar esta solicitud.

| (Informando la deuda actual del attitado) Deuda : Cts : 9 d<br>Tipo Préstamo<br>DENTAL<br>EMERGENCIA<br>Seleccione Prestamo<br>Tipo Préstamo<br>EMERGENCIA<br>2% Interes<br>Fecha<br>21/07/2020<br>MONITO LINICO               | le 4  (el interês mensual esta definido en la configuración del préctam |
|----------------------------------------------------------------------------------------------------|-------------------------------------------------------------------------|
| Tipo Préstamo       Seleccione Prestamo         DENTAL       EMERGENCIA         Seleccione Prestamo       EMERGENCIA         Fipo Préstamo       EMERGENCIA         2% Interes       2% Interes         Fecha       21/07/2020 | (el Interês mensual esta definido en la configuración del préctar       |
| DENTAL         EMERGENCIA         Seleccione Prestamo         Tipo Préstamo         EMERGENCIA         2% Interes         Fecha         21/07/2020                                                                             | (el Interès mensual esta definido en la configuración del presta        |
| Fipo Préstamo EMERGENCIA 2% Interes                                                                                                    | (el Interès mensual esta definido en la configuración del présta        |
| 2% Interes<br>21/07/2020<br>MONTO UNICO                                                                                                    | (el interés mensual esta definido en la configuración del presta        |
| 21/07/2020                                                                                                    | <b>a</b>                                                                |
|                                                                                                    |                                                                         |
| MONTO UNICO                                                                                                    |                                                                         |
| Monto: 165000 Cuota Máxima Disponible :                                                                                                    | 95.021                                                                  |
| Nº Cuotas: PUEDES OPTAR EN 4, 8 O 10 CUOTAS 15% Sueldo Disponible :117                                                                                                    | 7.062                                                                   |
| Fecha Primera Cuota: 20-08-2020                                                                                                    |                                                                         |
| Monto Primera Cuota: 18.368,877                                                                                                    |                                                                         |
| Observaciones<br>(Opcional) :                                                                                                    |                                                                         |
| Datos de Los Avales AVAL DEBE ESTAR AFILIADO A BIENESTAR                                                                                                    |                                                                         |
| RUN Aval 1:Buscar RUN% Endeudamiento Aval 1                                                                                                    |                                                                         |
|                                                                                                    | •                                                                       |

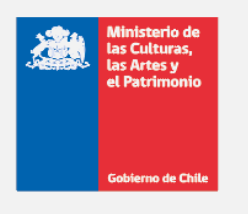

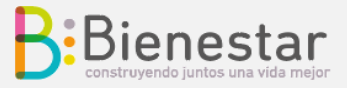

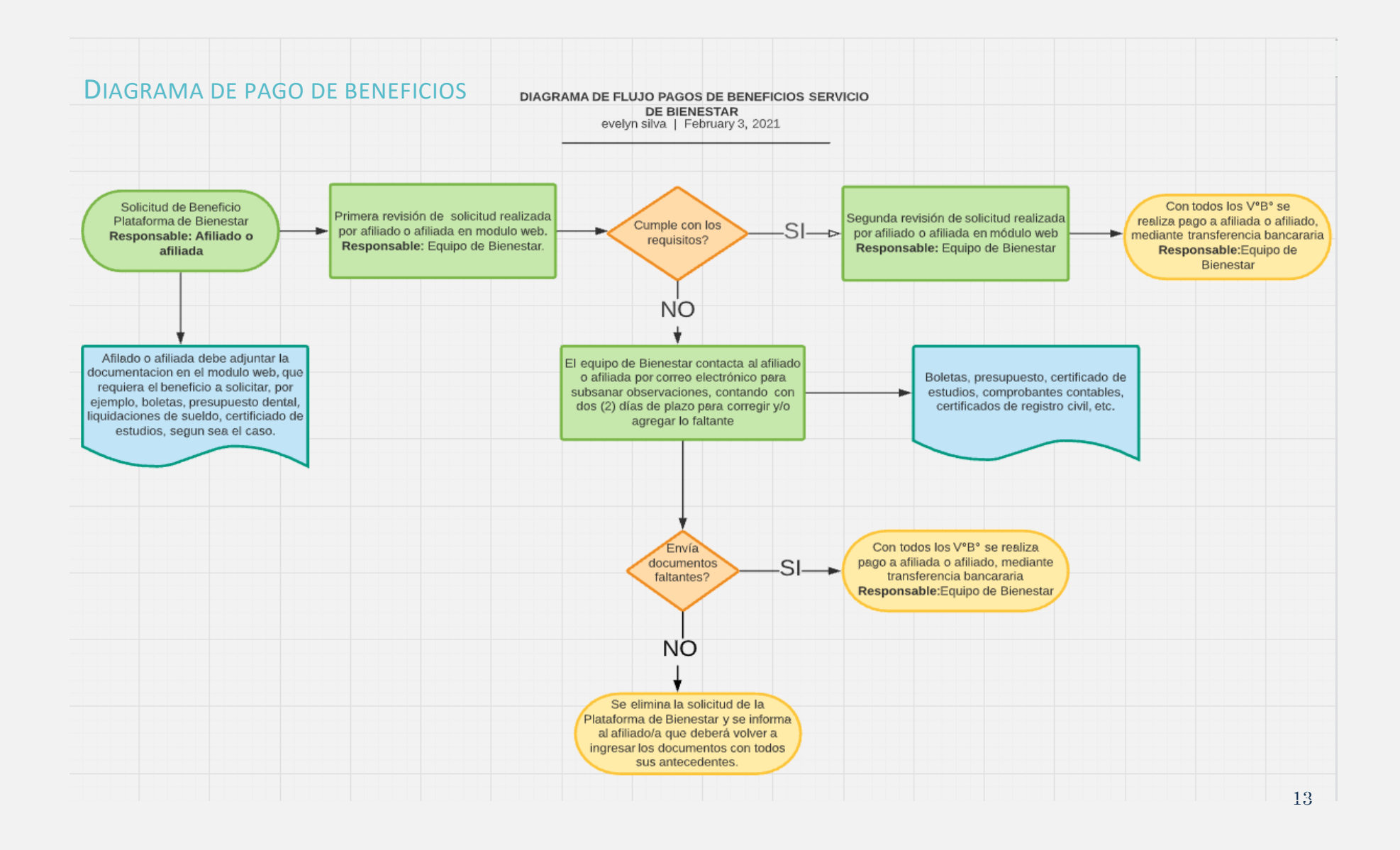

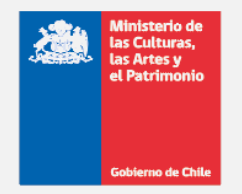

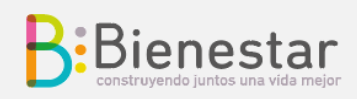

## SEGURO COMPLEMENTARIO DE SALUD

Para reembolsar gastos médicos debes ingresar a la página web <u>www.bciseguros.cl</u> o a su aplicación móvil, revisa la información que hemos compartido.

Si tienes dudas escríbenos a <u>bienestar@cultura.gob.cl</u>.

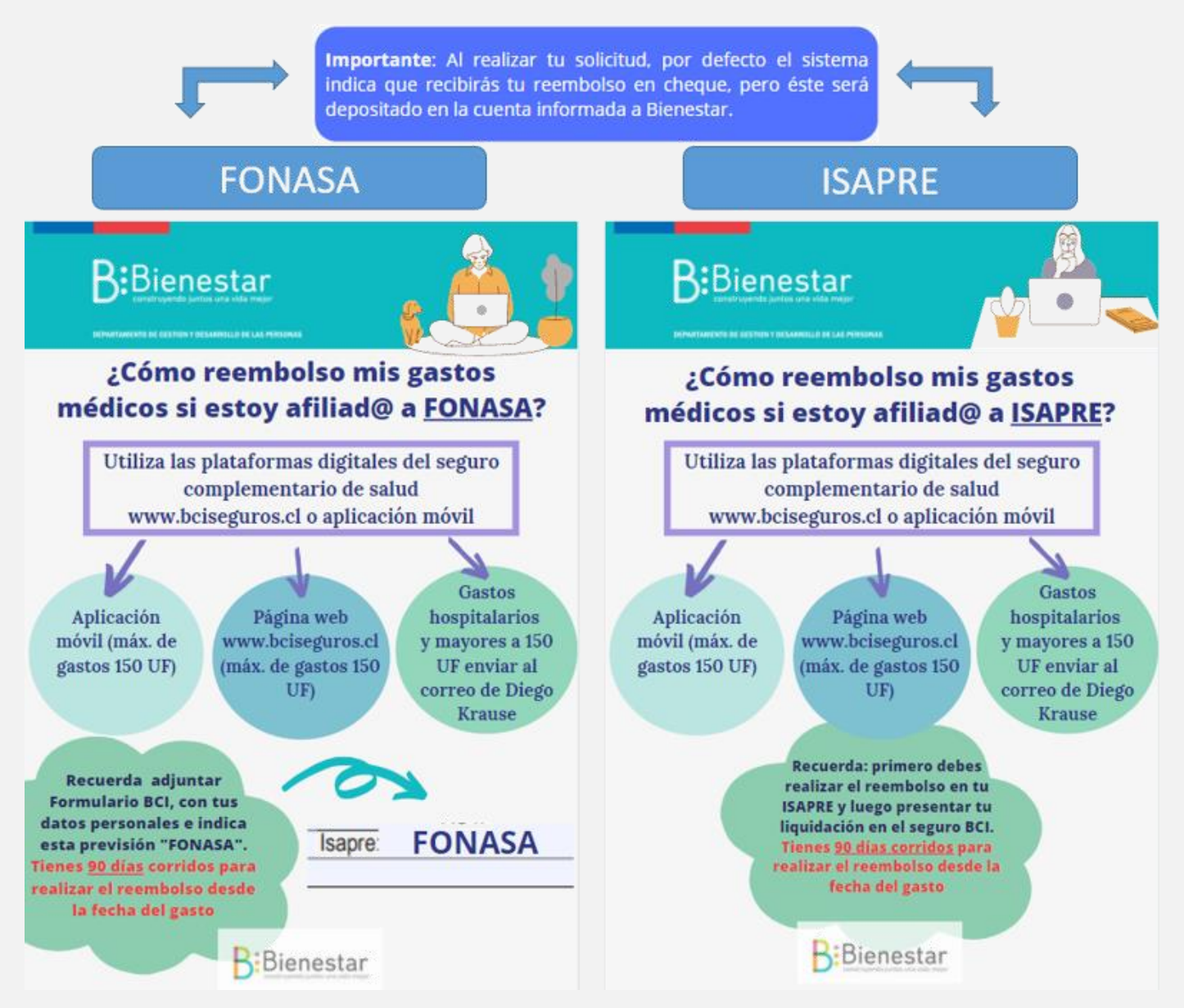